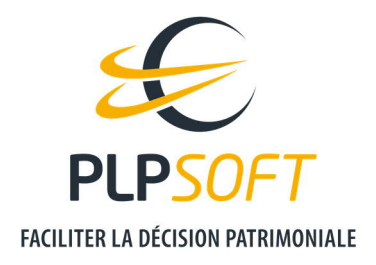

## PERSONNALISER LE LOGO DANS LA PAGE DE GARDE

| Type de document                         | Guide          |
|------------------------------------------|----------------|
| Application                              | SYSTERIAL      |
| Destinataire(s)                          | Administrateur |
| Date de dernière mise à jour du document | 01/04/2021     |

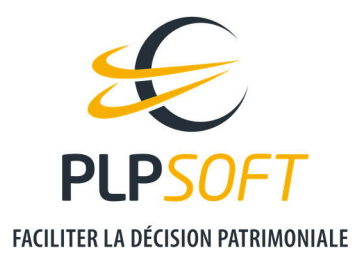

## **ETAPE 1 : DANS L'ESPACE CLIENT PLPSOFT**

Rendez-vous dans l'onglet Produits puis Mes fichiers.

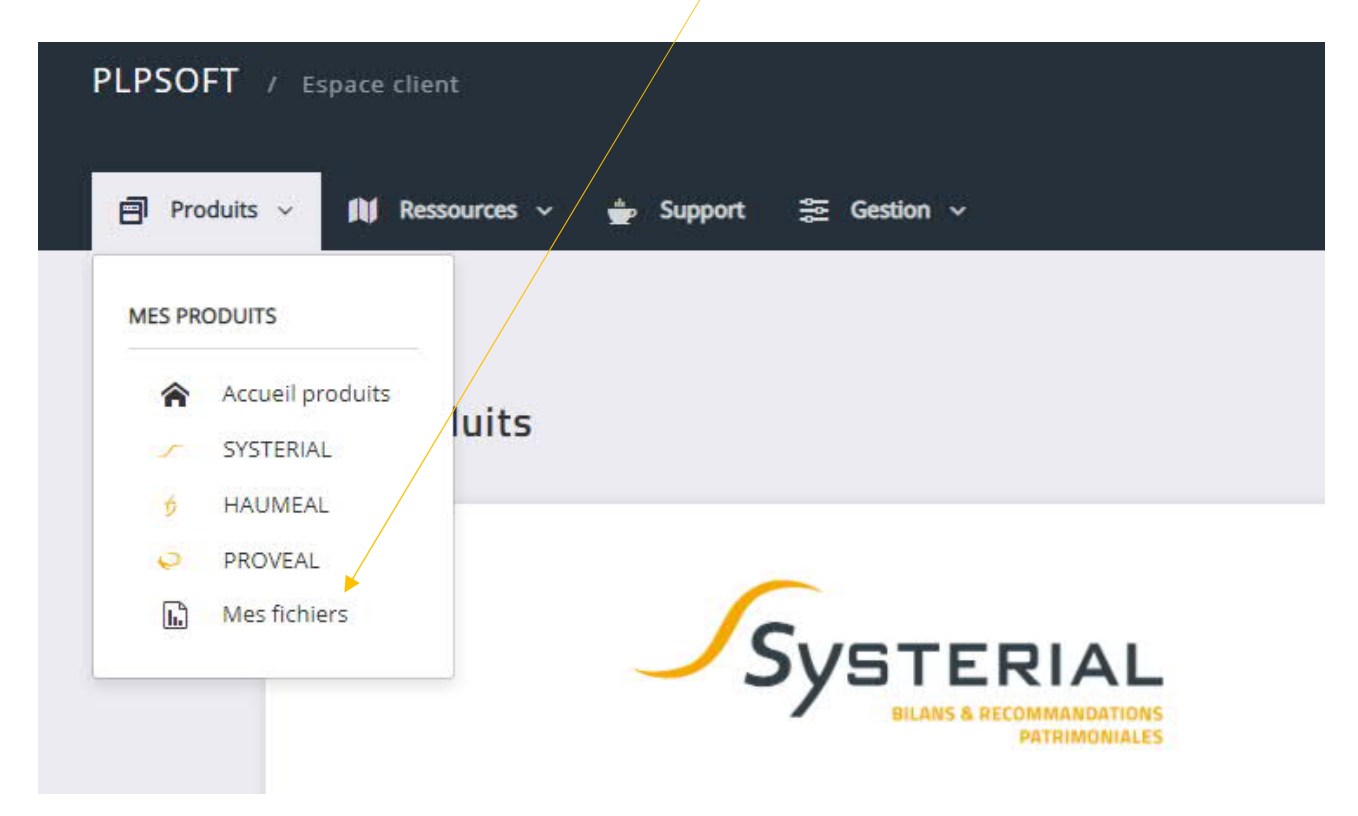

Ensuite, cliquez sur « Importer un fichier », en haut à droite.

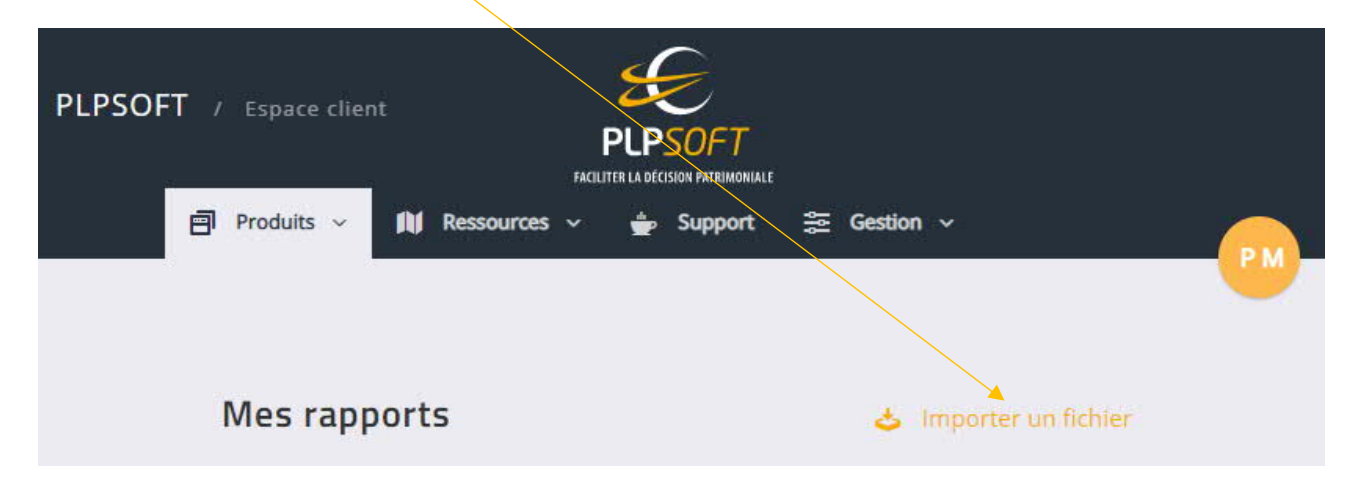

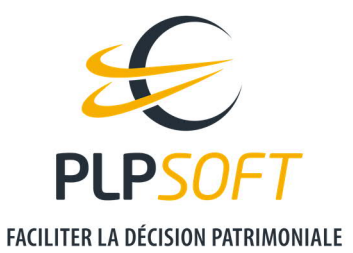

Dans la fenêtre qui s'ouvre, il convient cliquer sur « Choisir un fichier », puis d'aller récupérer le fichier image de votre logo (format PNG ou JPEG par exemple) dans le répertoire de stockage sur votre ordinateur.

| Importer un fic                 | hier                                              | × |
|---------------------------------|---------------------------------------------------|---|
| Attention, si u<br>sera écrasé. | un fichier du même nom est déjà présent, celui-ci | × |
|                                 | · · · · · · · · · · · · · · · · · · ·             |   |
| Fichier                         | Choisir un fichier Aucun fichier choisi           |   |

## **ETAPE 2 : LANCER SYSTERIAL**

Rendez-vous dans l'onglet « Administration ».

Sélectionnez « Rapport », puis « Importer une image ».

| <u>D</u> ossiers                      | <u>S</u> uivi patrimonial | <u>R</u> echerche | Administration                                                           | ta secondaria de la construcción de la construcción de la construcción de la construcción de la construcción de |
|---------------------------------------|---------------------------|-------------------|--------------------------------------------------------------------------|----------------------------------------------------------------------------------------------------|
| HENVENUE D<br>Afficher<br>Filtrer les | mes dossiers<br>clients   | ICIEL EXPERT DE   | <u>C</u> omptes<br>C <u>a</u> binet<br>Documents<br><u>B</u> ibliothèque | NIALE                                                                                                    |
| 🕀 🛔 АХ                                | (ELMAN Francoise - 01     | /11/1940          | Daramàtres                                                               | Structure en format detaille                                                                                    |
| 🖶 🛔 DC                                | OURIN Robert - 01/01/1    | 953               | Lalametes                                                                | Structure en format simplifie                                                                                   |
|                                       | ARMA Charles - 01/03      | /1965             | Importer une liste de clients                                            | <u>C</u> harte                                                                                                  |
| ⊞- <b>≗</b> TE                        | STEXPERT Pierre - 01/0    | 1/1970            | <u>S</u> auvegarde de la base<br>Sauvegarde des briques                  | Importer une image                                                                                              |

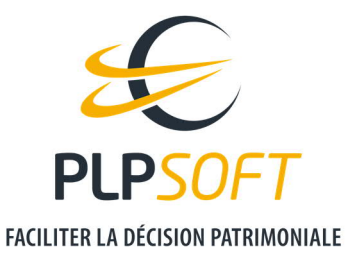

Une nouvelle fenêtre « Liste des images disponibles » apparaît. Sélectionnez l'image à importer puis cliquez sur le bouton jaune « Importer ».

Ensuite, retournez dans l'onglet « Administration », puis dans « Rapport » et « Charte ».

Dans « Modification de la page de garde », cliquez sur le bouton jaune « Modifier ».

| Rapport : Edition de la charte graphique                                                                                                    |                |                        | - 🗆                              | ×  |   |
|----------------------------------------------------------------------------------------------------|----------------|------------------------|----------------------------------|----|---|
|                                                                                                    |                | Rapport : Edition de l | a charte graphique               |    | ? |
| MODIFICATION DE LA                                                                                                    | FEUILLE DE STA | LE DU RAPPORT          |                                  |    |   |
| Vous pouvez éditer et modifier la feuille de style qui est utilisée pour mettre le rapport à votre charte graphique Modifier                         |                |                        | Modifier                         | ø  |   |
| Une fois la feuille de style modifiée et sauvegardée, vous devez utiliser le bouton "Propager" pour appliquer les modifications à toutes les briques |                |                        | ආ                                |    |   |
| MODIFICATIONS COM                                                                                                    | PLEMENTAIRES   | DE STYLES              |                                  |    |   |
| Puces                                                                                                    |                |                        | Styles                           |    |   |
| Puce 1                                                                                                    | •              | Couleur                | Couleur Accentuation 1           |    |   |
| Puce 2                                                                                                    | -              | Couleur                | Couleur Accentuation 2           |    |   |
| Puce 3                                                                                                    | •              | Couleur                | Couleur de la bordure des tablea | ux |   |
| Attention : les styles de puces ne sont pas pris en compte dans<br>l'éditeur de briques mais seulement dans le rapport final                         |                |                        |                                  |    |   |
| MODIFICATION DE LA                                                                                                    |                |                        |                                  |    |   |
| Vous pouvez éditer et modifier la page de garde qui est utilisée pour le rapport 🛛 des études patrimoniales 🔹 🔹 Modifier 🧧                           |                |                        |                                  |    |   |

Il convient alors de supprimer le logo (clic droit sur le logo et supprimer) existant puis de cliquer sur l'onglet Insert et Image dans la barre du menu.

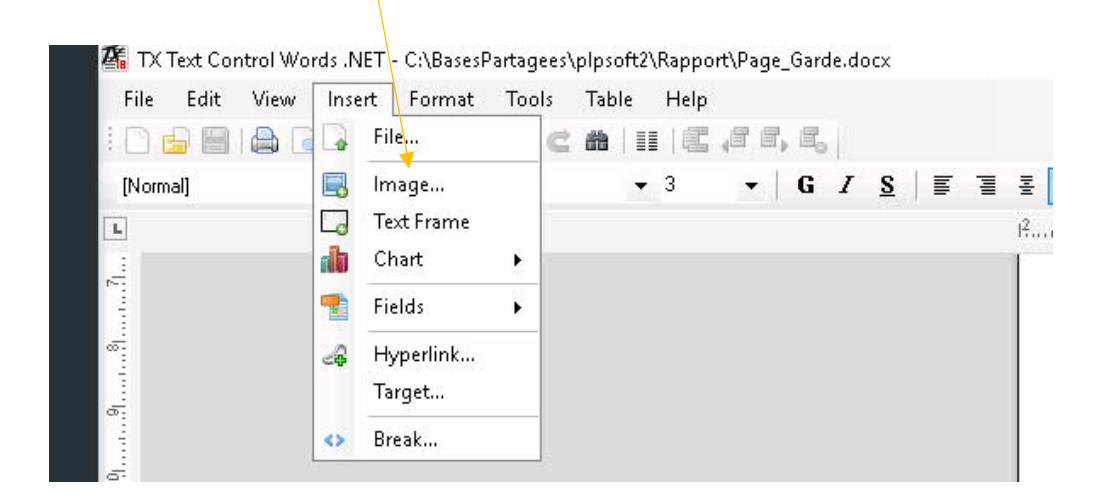

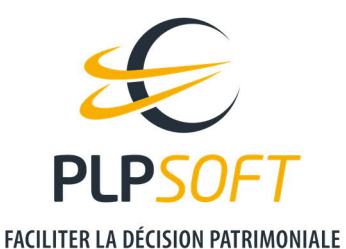

Vous devez ensuite choisir le format (ici PNG) du fichier logo préalablement importé, puis sélectionner le fichier logo et cliquer sur « Ouvrir ».

| 🚰 Ouvrir                                                                                                    |                                                 | ×                                                     |
|----------------------------------------------------------------------------------------------------|-------------------------------------------------|-------------------------------------------------------|
| $\leftarrow \rightarrow - \uparrow$ 💽 > Ce PC > Images                                                                                                    | ~                                               | Rechercher dans : Images                              |
| Organiser 🔻 Nouveau dossier                                                                                                    |                                                 | III 🔹 🔟 (                                             |
| <ul> <li>Bureau</li> <li>Téléchargemi</li> <li>Documents</li> <li>Images</li> <li>Ce PC</li> <li>Bureau</li> <li>Documents</li> <li>Documents</li> <li>Images</li> <li>Musique</li> <li>Téléchargement</li> <li>Vidéos</li> <li>Windows (C:)</li> </ul> | Modifié le Type<br>09/03/2021 17:14 Pichier PNG | Taille<br>8 Ko                                        |
| Nom du fichier :                                                                                                    |                                                 | Portable Network Graphics(.PN      Ouvrir     Annuler |

Enfin, faites un clic droit sur le logo qui est positionné dans la page de garde, sélectionnez « Format image », puis « Saving Options », et cochez « Embed data in document ».

| Image Attributes                                                                                                  | Х |
|----------------------------------------------------------------------------------------------------|---|
| Layout and Position Size and Distance Saving Options                                                              |   |
| Saving Style:<br>Embed data in document<br>Embed original file reference<br>Export image and embed file reference |   |
| File name and type:                                                                                               |   |
| Save as type:                                                                                                    |   |
| Saving Options:                                                                                                   |   |
| Resolution: 150 🜩 dpi                                                                                             |   |
| Compression Quality: 100 🜲 %                                                                                      |   |
|                                                                                                    |   |
|                                                                                                    |   |
| OK Cancel                                                                                                    |   |

Cliquez sur ok, et **sauvegardez la page de garde modifiée.**